## HTTPS & SSL Third Party Certificates

## Add your own certificate

If you already have a valid HTTPS certificate you can add it to your web server.

Open TSPlus AdminTool, click on the "Web" tab, go to the "HTTPS" menu and then click on "Add my HTTPS certificate" as shown in the screenshot below:

| TSplus - Administration Conse | ole - 16.40                                                                                                    | – 🗆 X |
|-------------------------------|----------------------------------------------------------------------------------------------------|-------|
|                               | ୖୖୄୣୣୣୢୣୢୣୖୖୖୖୖୄୢ Lite Mode<br>English →                                                                                                    |       |
| Ф НОМЕ                        |                                                                                                    |       |
|                               | Generate a free valid HTTPS certificate                                                                                                    |       |
|                               | Add my HTTPS certificate                                                                                                    |       |
| S WEB                         | •                                                                                                    |       |
| FARM                          | HTTPS Protocols and Ciphers                                                                                                    |       |
|                               | 🗹 SSL v3 🕑 TLS v1 🔍 TLS v1.1 🔍 TLS v1.2 🖉 TLS v1.3                                                                                             |       |
| SYSTEM TOOLS                  | Ciphers SSL, DHE, DSS_WITH, 3DES, EDE, CBC, SHA                                                                                                |       |
| 202 ADVANCED                  | <ul> <li>35L_DIR_KSA_WIT_305_LCC_SNA</li> <li>SSL_RSA_WITH_BCE_EDC_CRC_SNA</li> <li>SSL_RSA_WITH_RC4_128_MD5</li> </ul>                        |       |
| 값 ADD-ONS                     | <ul> <li>SSL RSA_WITH_RC4_128_SHA</li> <li>TLS_DHE_DSS_WITH_AES_128_CBC_SHA</li> <li>TLS_DHE_DSS_WITH_AES_128_CBC_SHA256</li> </ul>            |       |
|                               | <ul> <li>TLS_DHE_DSS_WITH_AES_128_GCM_SHA256</li> <li>TLS_DHE_DSS_WITH_AES_256_CBC_SHA</li> <li>TLS_DHE_DSS_WITH_AES_256_CBC_SHA256</li> </ul> |       |
|                               | O Disable weak parameters                                                                                                    | re    |

A window will open where you can select your certificate:

| G Add my HTTPS certificate |                          | _ |        | × |
|----------------------------|--------------------------|---|--------|---|
| Certificate Path           |                          |   | Browse |   |
| Password                   |                          |   |        |   |
|                            | Add my HTTPS certificate |   | Cancel |   |

Your certificate file must use the ".pfx" format.

If your certificate is protected by a password, you can enter it in the corresponding field.

Click on the "Add my certificate" button to add your certificate.

Please note that you will need to renew your certificate manually.

## Additional links

Trusted SSL Certificate vendors: - GoDaddy - DigiCert

You can convert your .pem in pfx format with Tools or online sites. For example, on this site: <a href="https://www.sslshopper.com/ssl-converter.html">https://www.sslshopper.com/ssl-converter.html</a>

You can use this <u>SSL Server Test tool</u> in order to validate the good quality of a web portal in HTTPS.